# Tidal Enterprise Orchestrator: Report sul ROI

## Sommario

Introduzione Prerequisiti Requisiti Componenti usati Convenzioni Report sul ROI Configurazione Informazioni correlate

### **Introduzione**

Il report sul ritorno sul capitale investito (ROI) in TEO mostra all'utente finale quanto denaro risparmia quando TEO è autorizzato ad automatizzare i processi aziendali invece di farlo manualmente.

### **Prerequisiti**

### **Requisiti**

Nessun requisito specifico previsto per questo documento.

#### Componenti usati

Le informazioni fornite in questo documento si basano sulle seguenti versioni software e hardware:

- Tidal Enterprise Orchestrator 2.1 o successivo
- SQL Reporting Services

Le informazioni discusse in questo documento fanno riferimento a dispositivi usati in uno specifico ambiente di emulazione. Su tutti i dispositivi menzionati nel documento la configurazione è stata ripristinata ai valori predefiniti. Se la rete è operativa, valutare attentamente eventuali conseguenze derivanti dall'uso dei comandi.

### **Convenzioni**

Per ulteriori informazioni sulle convenzioni usate, consultare il documento <u>Cisco sulle convenzioni</u> <u>nei suggerimenti tecnici</u>.

# Report sul ROI

Il report ROI richiede la configurazione del server TEO e del server Reporting Services

### **Configurazione**

Attenersi alla seguente procedura:

- 1. Per importare i report in SQL Server RS, fare clic sulla scheda **Amministrazione**, quindi su **Impostazioni database**.
- 2. Fare clic con il pulsante destro del mouse su **Database di reporting > Importa report** e completare i passaggi della procedura guidata.
- 3. Quindi, fare clic su **Adapters** nella stessa scheda Administration e fare clic con il pulsante destro del mouse su **Core Functions Adapter**.
- 4. Fare clic sulla scheda **ROI** e, in base alle ricerche aziendali, immettere la tariffa oraria alla quale si desidera eseguire manualmente i processi automatizzati. Fare clic su **OK**.
- 5. Per i processi di cui si desidera tenere traccia, è necessario modificare il processo e passare alla scheda Generale di Proprietà processo. In questa scheda viene visualizzato un *tempo salvato dall'esecuzione dell'*input *del processo*. Immettere il valore temporale per quanti secondi/minuti/ore vengono salvati da questo processo.**Nota:** questo è già definito per il contenuto Cisco incluso, ma se si sviluppa un nuovo contenuto, per impostazione predefinita viene impostato su 0, quindi è necessario configurarlo.
- 6. Per visualizzare il report, passare al server SQL Reporting Services, in genere
   http://<RS\_Server>/Reports e quindi passare al collegamento TEO Reporting. Scegliere Core
   > Operazioni > Rapporto ROI. Scegliere quindi il server TEO e generare il report per
   verificare il risparmio sui costi giornalieri.

# Informazioni correlate

Documentazione e supporto tecnico – Cisco Systems